### **Consignment Management QRG** Repair Cost is an Accrued Cost

**Purpose:** The purpose of this guide is to outline the basics of Consignment Management including Owner Code Set-up and Behavior, Tracking Repair Costs and Sales with Repair Costs as Accrued Costs, Owner Code Adjustments and Consignment Management.

### Quick Reference Guide

### Owner Code Set-up and Behavior

 To ensure the Repair Order cost be captured as an Accrued Cost, check the box "Move to Repair Cost to Accrual?" on the Owner Code. The Consignor Payable will now be calculated as:

#### Sales x Consignment Rate.

|                    |                | ✓ Consignment Informa           | tion         |                            |                          |
|--------------------|----------------|---------------------------------|--------------|----------------------------|--------------------------|
|                    |                |                                 | ~            |                            |                          |
|                    |                | Move Repair Cost to<br>Accrual? |              |                            |                          |
|                    |                | Default Consignor               | Consignor 1  |                            |                          |
| Owner Cod<br>TEST2 | le             |                                 |              |                            |                          |
| Lot Code?          | Chargeout Rate | Remaining Cost                  | Consignment? | Consignment Rate<br>85.00% | Accrued Cost<br>USD 0.00 |

2. Back on the Owner Code, Accrued Cost (highlighted in yellow) will change based on Repair Cost & other associated Cost captured as Accrued Cost and then processed as Bill Backs against the Consignor.

#### Tracking Repair Cost as Accrued Cost

- 1. As Repair Order is received, a Transaction Activity is created which produces an automated Receiving Journal Entry and an Owner Code Adjustment.
- 2. For example, let's look at the cost of repair from RO-45001 of \$750 where it is Accrued on the Owner Code (OC) but not on the Inventory Line.

| Owner Code Adjustments (1  | 1)           |                 |                     |
|----------------------------|--------------|-----------------|---------------------|
| Owner Code Adjustment Name | Total Amount | Adjustment Date | Туре                |
| OCA-56695                  | USD 750.00   | 6/13/2024       | Repair Cost Accrual |

| SUMMARY                                    |                   |
|--------------------------------------------|-------------------|
| Owner Code Type                            | Total Adjustments |
| Consignment Code                           | \$750.00          |
| Lines in Inventory                         | Total Sales       |
| 1                                          | \$0.00            |
| Inventory Lines on Exchange                | Total COGS        |
| 0                                          | \$0.00            |
| Inventory Lines on Repair                  | Total Profit      |
| 0                                          | \$0.00            |
| Total Repair Cost in Inventory 0<br>\$0.00 |                   |
| Total Accrued Repair Costs 0<br>\$750.00   |                   |
| Total Inventory Lines<br>2                 |                   |

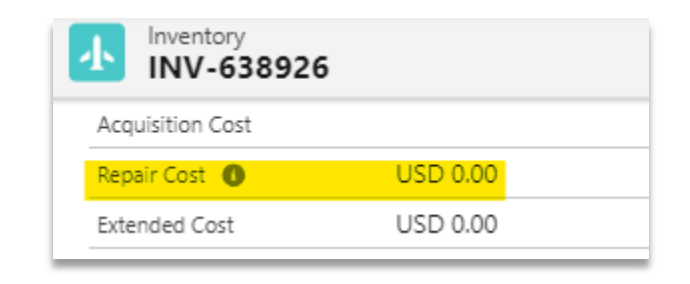

### Tracking Sales where Repair Cost is on the Owner Code

1. For this example, let's use Owner Code TEST2 & an outright sale that had a Repair Cost. (Highlighted GL Accounts below correspond to additional information about this example later).

| Inventory Account-Rep <u>11302-Inventory - Consignor Owned</u><br>Expense Account-Rep <u>41110-COS TR Parts - Parts Sales</u><br>Revenue Account <u>31110-Rev TR Parts - Parts Sales</u>                  |
|----------------------------------------------------------------------------------------------------|
| Inventory Account-Rep <u>11302-Inventory - Consignor Owned</u><br>Expense Account-Rep <u>41110-COS TR Parts - Parts Sales</u><br>Revenue Account <u>31110-Rev TR Parts - Parts Sales</u>                  |
| Inventory Account-Rep <u>11302-Inventory - Consignor Owned</u> Expense Account-Rep <u>41110-COS TR Parts - Parts Sales</u> Revenue Account <u>31110-Rev TR Parts - Parts Sales</u> Consigner Account      |
| Expense Account-Rep         41110-COS TR Parts - Parts Sales           Revenue Account         31110-Rev TR Parts - Parts Sales           Consigner Account         21114 Account Parts - Parts Consigner |
| Revenue Account <u>31110-Rev TR Parts - Parts Sales</u>                                                                                                    |
| Continuer Actual Database Continuer                                                                                                    |
| Account 21114-Accrued Payables - Consignor                                                                                                    |
| Consignor Payable 21101-Accounts Payable - Trade (USD) Account                                                                                                    |
|                                                                                                    |
|                                                                                                    |
|                                                                                                    |

- 2. As Sales are Shipped, the following records are automatically generated:
  - a. Invoice
  - b. Billing
  - c. Transaction Activity
  - d. Journal Entry (Type: Shipping) which identifies the Cost of Goods Sold (COGS).
- 3. Let's now look at INVC-25147 for an Outright Sale of \$8000.
  - a. Revenue Entry was generated.

| Transaction Na $\lor$ | Accounting Period $~~ \lor$ | GL Account                              | $\sim$ | Amount ↓      |
|-----------------------|-----------------------------|-----------------------------------------|--------|---------------|
| TRN-781082            | 2024-06                     | 11201-Accounts Receivable - Trade (USD) |        | USD 8,000.00  |
| TRN-781083            | 2024-06                     | 31110-Rev TR Parts - Parts Sales        |        | USD -8,000.00 |

b. Consignor's Payables are (\$8000 x 75% = \$6000) and this is recorded as Cost of Goods Sold (COGS).

| INVOICE    | Release   | Part Number     | r Keyword           | SN              | INV-ID     | Owner Code   | Qty Invoiced | Extended P  | Consignor Payable |
|------------|-----------|-----------------|---------------------|-----------------|------------|--------------|--------------|-------------|-------------------|
| INVC-25147 | RLS-70003 | TEST            | WRONG               |                 | INV-638926 | TEST2        | 1            | \$8,000.00  | \$6,800.00        |
|            |           |                 |                     |                 | Consign    | or's Payable |              |             |                   |
|            | Jou       | ırnal Ent 🗸 🛛 G | iL Account 🕆        |                 |            | ∨ Debit      | ~ C          | redit       |                   |
|            | JEL       | -337377 2       | 1114-Accrued Payab  | les - Consignor |            |              | U            | SD 6,800.00 |                   |
|            | JEL       | -337376 4       | 1110-COS TR Parts - | Parts Sales     |            | USD 6,8      | 00.00        |             |                   |

4. Summary (Total Sales, COGS, Profit) increases, and the invoice is now listed under the Tab Sales.

| Owne TES   | r Code<br><b>T2</b> |            |                |        |           |                            |              |                   |        |             |
|------------|---------------------|------------|----------------|--------|-----------|----------------------------|--------------|-------------------|--------|-------------|
| Lot Code?  | Chargeout           | t Rate     | Remaining Cost | Consig | gnment?   | Consignment Rate<br>85.00% | Accru<br>USD | ed Cost<br>750.00 |        |             |
| Details    | Analysis            | Inventory  | Receipts       | Sales  | Repairs   | Adjustments                | Related      | Archives          |        |             |
|            |                     |            |                |        | Exp       | bort All                   |              |                   |        |             |
| SOID       | DATE                | CUSTOME    | R≑ PN          | CELAND | RD 🗘 COND | ≎ Q ORD                    | Q OPEN       | ‡ Q SHP           | ≎ QINV | PRICE       |
| SOL-127986 | Jun 13, 20          | Test Custo | TEST           | WRONG  | SV        | 2                          | 1            | 1                 | 1      | USD8,000.00 |
|            |                     |            |                |        | Previous  | 1/1 Next                   |              |                   |        |             |

| SUMMARY                          |                   |
|----------------------------------|-------------------|
| Owner Code Type                  | Total Adjustments |
| Consignment Code                 | \$750.00          |
| Lines in Inventory               | Total Sales       |
| 0                                | \$8,000.00        |
| Inventory Lines on Exchange      | Total COGS        |
| 0                                | \$6,800.00        |
| Inventory Lines on Repair        | Total Profit      |
| 0                                | \$1,200.00        |
| Total Repair Cost in Inventory 🕚 |                   |
| \$0.00                           |                   |
| Total Accrued Repair Costs       |                   |
| \$0.00                           |                   |
| Total Inventory Lines            |                   |
| 2                                |                   |

### Owner Code Adjustments

- 1. Next, manually record all other cost (i.e. Teardown Cost, Legal Fees, etc.) as an Owner Code Adjustment.
- 2. From the Owner Code, select "New Adjustment".
- 3. Complete applicable fields like Date, Type, Description and Amount.
- 4. Check the "Update Owner Code Cost" box.
- 5. Next, if debits and credits need to be reflected on a GL Account(s) different from what is already set-up, select them here.
- 6. Finally, click "Save".
- 7. Continuing the example above, create said Payable in Accounting Seed, the Debit Entry is the Expense account used as highlighted in Yellow.

| endor O           | 9 | Bluegrace Logistics |          |   |              |   |          | Payee Reference | INVOICE 3322           |
|-------------------|---|---------------------|----------|---|--------------|---|----------|-----------------|------------------------|
| Payable Line Name | ~ | Description $\lor$  | Quantity | ~ | Unit Cost    | ~ | Total    | ~               | Expense GL Account     |
| APL-38011         |   |                     | 1.000000 |   | \$850.000000 |   | \$850.00 |                 | 52801-Freight Expenses |

Note: Remember to credit the same expense so that it zeroes out.

8. The Debit Entry is the "Inventory Account-Acq" of that OC as this is where the Accrued Cost pulls from as highlighted in Green.

| Related Details                         |                                    |            |                   |                                 |
|-----------------------------------------|------------------------------------|------------|-------------------|---------------------------------|
| ✓ Information                           |                                    |            |                   |                                 |
| Owner Code Adjustment<br>Name           | OCA-56696                          |            | Owner Code        | TEST2                           |
| Adjustment Date                         | 6/10/2024                          | /          | Business Category |                                 |
| Туре 🚺                                  | Teardown Freight                   | /          |                   |                                 |
| Description                             |                                    | /          |                   |                                 |
| Total Amount 🕚                          | USD 850.00                         | /          |                   |                                 |
| · · · · · · · · · · · · · · · · · · ·   | Dumeses                            |            |                   |                                 |
| <ul> <li>Reference-Reporting</li> </ul> | Purposes                           |            |                   |                                 |
| Inventory                               |                                    | /          | Part Number       |                                 |
| Doc #                                   |                                    | /          | Serial Number     |                                 |
| Line #                                  |                                    | /          | Qty               |                                 |
| Account                                 | UPS Freight 08312931               | /          | Unit Cost         |                                 |
| ✓ Accounting Update                     |                                    |            |                   |                                 |
| Update Owner Code Cost                  | 0 🗸                                | 1          |                   |                                 |
| Debit Account                           | 21114-Accrued Payables - Consignor | /          | Debit Amount 🕚    | USD 850.00                      |
| Credit Account                          | 52801-Freight Expenses             | /          | Credit Amount     | USD 850.00                      |
| GL Variable 1                           |                                    | /          | GL Variable 3     |                                 |
| GL Variable 2                           |                                    | /          | GL Variable 4     |                                 |
|                                         |                                    | ~          | Last Modified By  | M App Martin 6/13/2024 7:10 AM  |
| Owner                                   | Ann Martin                         | <u>z</u> . | case mounied by   | Ann Warun, or toredet into Alvi |

9. Journal Entry in Accounting Seed when OCA was created, and Accrued Cost increased by \$850.

| Journal Ent 🗸 | GL Account ↑                       | $\sim$ | Debit      | ~ | Credit     |
|---------------|------------------------------------|--------|------------|---|------------|
| JEL-337378    | 21114-Accrued Payables - Consignor |        | USD 850.00 |   |            |
| JEL-337379    | 52801-Freight Expenses             |        |            | _ | USD 850.00 |

This then will show in the Owner Code the Accrued Cost has increased by those 2 Adjustments. One that was manually created (the OCA for Freight & the other that was automatically created from the Receiving in the Repair Order

| Owner<br>TEST | Code<br>2      |            |                |        |         |                            |                 |                     |
|---------------|----------------|------------|----------------|--------|---------|----------------------------|-----------------|---------------------|
| Lot Code?     | Chargeout      | Rate       | Remaining Cost | Consig | gnment? | Consignment Rate<br>85.00% | Accrue<br>USD 1 | d Cost<br>,600.00   |
| Details       | Analysis       | Inventory  | Receipts       | Sales  | Repairs | Adjustments                | Related         | Archives            |
| M Owne        | er Code Adjust | tments (2) |                |        |         |                            |                 |                     |
| Owner Code    | Adjustment N   | ame        | Total Amount   |        |         | Adjustment Date            |                 | Туре                |
| OCA-56695     |                |            | USD 750.00     |        |         | 6/13/2024                  |                 | Repair Cost Accrual |
| OCA-56696     |                |            | USD 850.00     |        |         | 6/10/2024                  |                 | Teardown Freight    |
|               |                |            |                |        | N N     | /iew All                   |                 |                     |

### Consignment Management

Finally, from Sales Tools > Consignment Management, use the on-screen filters to find the applicable Sales & Adjustments (e.g. by Owner Code).

Using the examples above, when sorting by the Owner Code, you will see under the tab "Sales", the 1 invoice listed to be processed to Consignor and under the tab "Adjustments", select the OCAs that is being processed as Bill Backs which includes the previous Repair Cost and click Next.

|         |                |            |             |         |     |                     |            | Consi        | gnment M   | anagement        |            |              |        |                                     |             |
|---------|----------------|------------|-------------|---------|-----|---------------------|------------|--------------|------------|------------------|------------|--------------|--------|-------------------------------------|-------------|
| Filte   | ŕ              |            |             |         |     |                     |            |              |            |                  |            |              |        |                                     |             |
| Sø      | lact Consignor |            |             | Q       | -   | Select Owner Code G | rosp-      |              | •          | 18572            |            |              | ×      | O Open<br>O Processed<br>O Complete |             |
| Pic     | im Date        | 2          |             | -       | 70  | Date                |            |              |            | 000              |            |              | •      |                                     |             |
| aliers. | Adjustmen      |            |             |         |     |                     |            |              | Export     |                  |            |              |        |                                     |             |
| Ū.      | INVOICE        | Release    | Part Number | Keyword | 511 | INV-ID              | Owner Code | Qty Invoiced | Extended   | Comignor Payable | Com Status | Invoice Paid | ESN    | NSN                                 | Date Shipp. |
|         | INVC-25147     | #1.5-70000 | TEST        | WRONG   |     | INV-638525          | TEST2      | 1            | \$8,000.00 | \$6,800.00       |            |              | ENTERT |                                     | 6/13/2024   |

|                  |             |                |      |            |               | 0        | onsignme | nt Manageme  | nt           |            |              |                                   |         |          |   |
|------------------|-------------|----------------|------|------------|---------------|----------|----------|--------------|--------------|------------|--------------|-----------------------------------|---------|----------|---|
| itar             |             |                |      |            |               |          |          |              |              |            |              |                                   |         |          |   |
| Select Consignor | 0           |                | Q,   | Select Own | er Code Group | -        | •        | 76172        |              |            | ×            | O Open<br>O Processe<br>O Complet | ed<br>w |          |   |
| From Date        | -the        |                |      | To Date    |               |          |          | 00-0         |              |            | •            |                                   |         |          |   |
| 064-10           | Adjustments | Туре           | PN   | Keyword    | SN            | Doc#     | Line #   | Account      | INV-ID       | Owner Code | Default Con  | Total Amount                      | Status  | ESN      |   |
| OCA-SSER         | 6/10/2004   | Teerstoon_fr., |      |            |               |          |          | UPS Freigh   |              | TBST2      | Consignar 1  | \$850.00                          |         | ESNTEST1 | ٦ |
| D OCA SHEEK      | 6/13/2004   | Renair Crest   | 7947 | WRONG      |               | 80.45158 | 1        | SD Associate | 1507,6789376 | TESTA      | Commission 1 | \$750.00                          |         | PENTERTY |   |

Select the applicable Invoice Lines, and/or Owner Code Adjustment Lines from the Sales & Adjustments tabs and click, "Next".

When the Invoices & OCAs are selected to be processed to a Consignor Payable, select "Create New Payable".

| 6906               |         |                |          |    |             |               |           |                          |             |                        |               |            |     |              |               |            |
|--------------------|---------|----------------|----------|----|-------------|---------------|-----------|--------------------------|-------------|------------------------|---------------|------------|-----|--------------|---------------|------------|
| ONSIGNOR           |         | NUMBER OF SALE | IS LINES |    | NUMBER OF A | DURSTMENT LIN | vit S     |                          | TOTAL SALES |                        | IDIAL CONSIGN | OE FAVABLE |     | TOTAL A      | DIUSTMENTS    |            |
| lansignar t        |         | 1              |          |    | 2           |               |           |                          | \$8,000.00  |                        | 00,008,94     |            |     | \$1,600.00   | 1             |            |
| les Adjur          | inets.  |                |          |    |             | fact          | Add to Ex | oiting Payable           | Cruste New  | Payable                |               |            |     |              |               |            |
| es Aduc            | tnet).  |                |          |    |             | Back          | Add to be | ósting Payable           | Cruste New  | Payable                |               |            |     |              |               |            |
| e Afur             | meds    |                |          |    |             | Back          | Add to Ex | inting Payable<br>Export | Create New  | Payable                |               |            |     |              |               |            |
| ies Alfue<br>NOICE | Release | Part Number    | Keyword  | SN | IW-10       | Back          | Add to Ex | Esport                   | Courte New  | Reyable<br>Cons Status | Invoice Paid  | ESN        | NSN | Cute Shipped | Days Invoiced | Default Co |

Give the Consignor Payable record a Name (e.g. YYYY-MM OCTEST1).

| Save |
|------|
|      |

Once the Consignor Payable is complete (and greater than or equal to 0), click "Generate Documents" and "Save Copy" to store the file on the record.

| uantity of Sales Lines  | Quantity of Adjustment Lines<br>2 | Total Sales<br>USD 8,000.00 |         |                                 |              |
|-------------------------|-----------------------------------|-----------------------------|---------|---------------------------------|--------------|
|                         | Paid                              |                             |         |                                 | Cancelled    |
| Details Sales Line      | s Adjustment Lines                | Activity Audit Trail Al     | Related |                                 |              |
| Consignor Payable Name  | CNS-000068                        |                             |         | Owner                           | 8 Ann Martin |
| Payable Name            | 2024-06 OCTEST1                   |                             | /       | Consignor                       | Consignor 1  |
| Processed By            | 🖰 Ann Martin                      |                             | /       | Company                         | CID-0        |
| Quantity of Sales Lines | 1                                 |                             | /       | Quantity of Adjustment<br>Lines | 2            |
| Total Consignor Payable | USD 6,800.00                      |                             | /       | Total Sales                     | USD 8,000.00 |
| Total Adjustments       | USD 1,600.00                      |                             | /       |                                 |              |
| Consignor Due           | USD 5,200.00                      |                             |         |                                 |              |
|                         |                                   |                             | /       |                                 |              |
| Status                  |                                   |                             |         |                                 |              |

| Jwner Cod<br>Jefault Con         | e: TEST2<br>signor: C            | onsignor 1<br>30# | PART                           | KEYWORD                       | an | INV-ID      | QT.  | rr       | EXTENDE | DEXT                                | REP       | CONSIGNOR                                               | CONS                                     | INVOICE                         | Ean                   | NSN                                        | DATE                             | DAY                         | ra  |
|----------------------------------|----------------------------------|-------------------|--------------------------------|-------------------------------|----|-------------|------|----------|---------|-------------------------------------|-----------|---------------------------------------------------------|------------------------------------------|---------------------------------|-----------------------|--------------------------------------------|----------------------------------|-----------------------------|-----|
|                                  |                                  |                   | NUMBER                         |                               |    |             | INVO | CED      | PRICE   | co                                  | ST        | PAYABLE                                                 | STATUS                                   | PAID                            |                       |                                            | SHIPPED                          | INVOI                       | CED |
| NVC-25147                        | RLS-70003                        | SO-22408          | TEST                           | WRONG                         |    | NV-638926 1 |      |          | \$800   | 0.00                                | \$0.00    | \$6800.00                                               | Processed                                |                                 | ESNTEST1              |                                            | 6/13/2024                        | 0                           |     |
|                                  |                                  |                   |                                |                               |    |             |      |          |         |                                     |           |                                                         |                                          |                                 |                       |                                            |                                  |                             |     |
| OCA-ID                           | ADJUST                           | MENTS DA          | тет                            | YPE                           | PN | KEYWORD     | SN   | DOC #    | LINE #  | ACCOUNT                             | INV-ID    | OWNER CODE                                              | DEFAULT CO                               | NSIGNOR                         | TOTAL AMO             | UNT                                        | STATUS                           | ESN                         | N   |
| OCA-ID<br>OCA-56696              | ADJUST<br>6/10/2024              | MENTS DA          | TE T<br>Teardown               | YPE<br>Freight                | PN | KEYWORD     | SN   | DOC #    | LINE #  | ACCOUNT<br>UPS Freigh               | INV-ID    | OWNER CODE<br>TEST2                                     | DEFAULT CO<br>Consignor 1                | NSIGNOR                         | TOTAL AMO             | DUNT<br>850.00                             | STATUS<br>Processed              | ESN<br>ESNTEST1             | N   |
| OCA-ID<br>OCA-56696<br>DCA-56695 | ADJUST<br>6/10/2024<br>6/13/2024 | MENTS DA          | TE T<br>Teardown<br>Repair Co  | YPE<br>Freight<br>st Accrual  | PN | WRONG       | SN   | DOC #    | LINE #  | ACCOUNT<br>UPS Freigh<br>BP Aero Se | INV-ID    | OWNER CODE<br>TEST2<br>TEST2                            | DEFAULT CO<br>Consignor 1<br>Consignor 1 | NSIGNOR                         | TOTAL AMO<br>\$       | NUNT<br>850.00<br>750.00                   | STATUS<br>Processed<br>Processed | ESN<br>ESNTEST1<br>ESNTEST1 | NS  |
| OCA-ID<br>OCA-56696<br>OCA-56695 | ADJUS1<br>6/10/2024<br>6/13/2024 | MENTS DA          | TE T<br>Teardown<br>Repair Co  | Freight<br>st Accrual         | PN | WRONG       | SN   | R0-45158 | LINE #  | ACCOUNT<br>UPS Freigh<br>BP Aero Se | INV-1D    | OWNER CODE<br>TEST2<br>7EST2                            | DEFAULT CO<br>Consignor 1<br>Consignor 1 | NSIGNOR                         | TOTAL AMO<br>\$       | DUNT<br>850.00<br>750.00                   | STATUS<br>Processed<br>Processed | ESN<br>ESNTEST1<br>ESNTEST1 | NS  |
| OCA-ID<br>OCA-56695<br>OCA-56695 | ADJUS1<br>6/10/2024<br>6/13/2024 | MENTS DA          | TE T<br>Teardown<br>Repair Co  | YPE<br>_Freight<br>st Accrual | PN | WRONG       | SN   | R0-45158 | LINE #  | ACCOUNT<br>UPS Freigh<br>BP Aero Se | INV-63892 | OWNER CODE<br>TEST2<br>66 TEST2                         | DEFAULT CO<br>Consignor 1<br>Consignor 1 | NSIGNOR<br>TA #                 | TOTAL AMO<br>\$<br>\$ | DUNT<br>850.00<br>750.00                   | STATUS<br>Processed<br>Processed | ESNTEST1<br>ESNTEST1        | NS  |
| OCA-1D<br>OCA-56696<br>OCA-56695 | ADJUS1<br>6/10/2024<br>6/13/2024 | MENTS DA          | TE T<br>Teardown<br>Repair Co  | YPE<br>Freight<br>st Accrual  | PN | WRONG       | SN   | R0-45158 | LINE #  | ACCOUNT<br>UPS Freigh<br>BP Aero Se | INV-ID    | OWNER CODE           TEST2           76           TEST2 | DEFAULT CO<br>Consignor 1<br>Consignor 1 | TA #<br>Payable                 | TOTAL AMO<br>S<br>S   | 50.00<br>750.00<br>\$6,8                   | STATUS<br>Processed<br>Processed | ESNTEST1<br>ESNTEST1        | NS  |
| OCA-1D<br>OCA-56695<br>OCA-56695 | ADJUS1<br>6/10/2024<br>6/13/2024 | MENTS DA          | TE T<br>Teardown,<br>Repair Co | YPE<br>Freight<br>st Accrual  | PN | WRONG       | SN   | R0-45158 | LINE #  | ACCOUNT<br>UPS Freigh<br>BP Aero Se | INV-ID    | OWNER CODE           TEST2           76           TEST2 | DEFAULT CO<br>Consignor 1<br>Consignor 1 | TA #<br>Payable<br>Bill Back -/ | TOTAL AMO<br>\$<br>\$ | SUNT<br>850.00<br>750.00<br>\$6,8<br>\$6,8 | STATUS<br>Processed<br>Processed | ESN<br>ESNTEST1<br>ESNTEST1 | N   |

### Next, create the Payable and click Continue

|                                   | 2 USD 8,000.00                                                                      |                                  |                                 |                               |
|-----------------------------------|-------------------------------------------------------------------------------------|----------------------------------|---------------------------------|-------------------------------|
|                                   | Pad                                                                                 |                                  |                                 | Cancelled                     |
| tails Sales Lines                 | Adjustment Lines Activity Audit Trail All Related                                   |                                  |                                 |                               |
| Consignor Payable Name            | CNS-000088                                                                          |                                  | Owner                           | M Ann Martin                  |
| Payable Name                      | 2024-06 OCTEST1                                                                     | /                                | Consignor                       | Consignor 1                   |
| Processed By                      | C Aco Martin                                                                        | /                                | Сотриту                         | 00-0                          |
| Quantity of Sales Lines           | 1                                                                                   | /                                | Quantity of Adjustment<br>Lines | 2                             |
| Total Consignor Payable           | USD 6,800.00                                                                        | 1                                | Total Sales                     | USD 8,000.00                  |
| Total Adjustments                 | USD 1,600.00                                                                        | /                                |                                 |                               |
| Consignar Due                     | USD \$,200.00                                                                       |                                  |                                 |                               |
| Status                            |                                                                                     | /                                |                                 |                               |
| Created By                        | 8 Ann Martin, 6/13/2024 7:27 AM                                                     |                                  | Last Modified By                | Ann Martin, 6/13/2024 7:27 AM |
|                                   |                                                                                     |                                  |                                 |                               |
| and show and prices and \$100 per | and four will be reached as "No.9" and the Lors as Part for each -                  | d and in the Total Editor        |                                 | e motion al                   |
| rogiment sales and Adjush         | renumes win be manifolds. Your and the Accidencies raise action/Mer code will be re | waves of the local adjustments a | mount. Are you sare you work t  | Providence -                  |

Consignment Management - When the "Payable" record is created, it will appear under the List View for Open Payables in Accounting Seed.

| toue Date<br>5/14/2021 | Ove Oate<br>6/13/2021 | Accounting Renod<br>2021-05 | Posting Status<br>Postad | <sup>1</sup> 0141<br>\$4,400.00 | Balance<br>\$4.420.00 |   |                              |            |
|------------------------|-----------------------|-----------------------------|--------------------------|---------------------------------|-----------------------|---|------------------------------|------------|
| Details                | Applied to            | Amontization Aging          | History Notes I          | h files All Act                 | Wities                |   |                              |            |
| Inyabla                | lane                  | AP-26333                    |                          |                                 |                       |   | Pating Status O              | Posted     |
| Payment                | Method O              | Wire                        |                          |                                 |                       |   | Leiger                       |            |
| fayment.               | Priority O            | Consignment                 |                          |                                 |                       |   | 5px 0                        | Invoice    |
| Vander 7               | - 0                   | NET 20                      |                          |                                 |                       |   | Sub-Tetal O                  | \$4,400.00 |
| Taynatt                | Santa 🕖               | Unpaid                      |                          |                                 |                       |   | Purchase Ten (0              | \$1.00     |
| Sigar!                 | 0                     |                             |                          |                                 |                       | 1 | Total O                      | \$4,400.00 |
|                        |                       |                             |                          |                                 |                       |   | NetAmount O                  | \$4.400.00 |
|                        |                       |                             |                          |                                 |                       |   | Faid Amburt O                | \$0.00     |
|                        |                       |                             |                          |                                 |                       |   | Credit Meno Applied Amount 0 | \$0.00     |
|                        |                       |                             |                          |                                 |                       |   | Interior O                   | \$4.400.00 |
| V Payes 1              | formation             |                             |                          |                                 |                       |   |                              |            |
| Tendar                 | 0                     | Consignor 1                 |                          |                                 |                       | 2 | Fayes Reference O            | CNS-000068 |
| Irepinya               | 0                     |                             |                          |                                 |                       |   | Repair Order                 |            |
| Tayan d                | •                     |                             |                          |                                 |                       |   | Purchase Order               |            |
| Payne Cr               | ett Name O            |                             |                          |                                 |                       |   | Fixed Arret O                |            |
| Parable                | inter 0               |                             |                          |                                 |                       |   | Reporting Provide (B)        |            |

| Payable Line N $\vee$ | Description | ~ | Quantity | ~ | Unit Cost      | $\sim$ | Total      | $\sim$ | Expense GL Account                 |
|-----------------------|-------------|---|----------|---|----------------|--------|------------|--------|------------------------------------|
| APL-38012             |             |   | 1.000000 |   | \$4,400.000000 |        | \$4,400.00 |        | 21114-Accrued Payables - Consignor |

**Note:** The Accrued Cost reduces by what OCAs were selected when the Consignor Payable is created. Since all of the OCAs were selected to be processed against the consignor payable, the accrued cost will be back to 0.

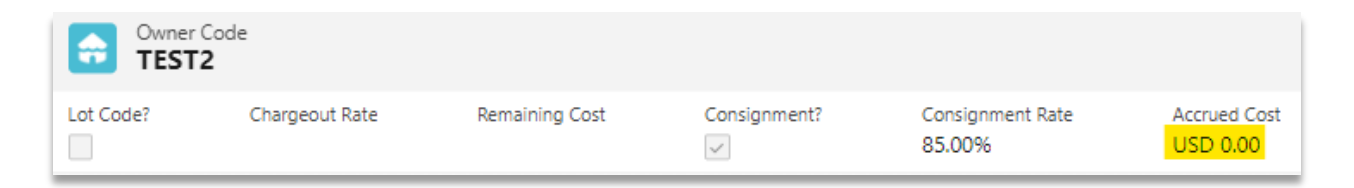